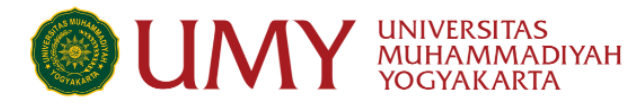

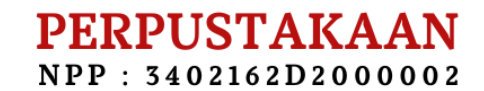

# PROSEDUR LAYANAN BEBAS PUSTAKA KEPERLUAN YUDISIUM/WISUDA

#### SYARAT DAN KETENTUAN

- 1. Mahasiswa telah menyelesaikan ujian (dan revisi) TA/Skripsi/Tesis/Disertasi dibuktikan dengan lembar pengesahan.
- 2. TA/Skripsi/Tesis/Disertasi dibuat dalam format PDF dan disusun dalam format berikut:
  - 1. Halaman judul (terdiri dari : Cover, pernyataan keaslian, persembahan, kata pengantar, daftar isi, daftar tabel, daftar bagan, dan daftar lampiran) Catatan : halaman pernyataan harus ada ttd dan materai Rp. 10.000, halaman judul tidak ada pengesahannya.
  - 2. Lembar Pengesahan (Harus disertai dengan tandatangan dan cap)
  - 3. Abstrak (bahasa indonesia dan bahasa inggris)
  - 4. BAB I
  - 5. BAB II
  - 6. BAB III
  - 7. BAB IV
  - 8. BAB V
  - 9. BAB VI (optional)
  - 10. Daftar Pustaka
  - 11. Lampiran
  - 12. Naskah Publikasi/Jurnal (Ringkasan skripsi dalam bentuk artikel jurnal)

# 13. Full Text (mulai cover sampai lampiran skripsi)

3. Mahasiswa tidak memiliki pinjaman buku dan tunggakan denda pinjaman di perpustakaan

repository.umy.ac.id

#### Alamat :

Kampus Universitas Muhammadiyah Yogyakarta Jl. Brawijaya, Kasihan, Bantul Yogyakarta 55183

#### Kontak :

| Telp  | : 0274.387656 psw 141/140/149 |
|-------|-------------------------------|
| Faks  | : 0274.387646                 |
| Email | : perpustakaan@umy.ac.id      |

etd.umy.ac.id

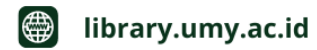

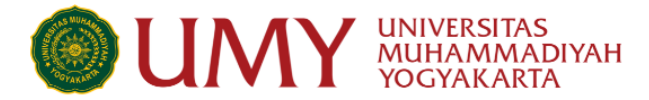

4. Membayar sumbangan buku (bisa berupa uang Rp. 100.000 atau berupa buku baru yang temanya sesuai dengan prodi terkait & diserahkan langsung ke Perpustakaan)

# PROSEDUR

 Akses website perpustakaan dengan link: <u>http://library.umy.ac.id/login</u>, jika mengalami kendala saat login, silahkan hubungi admin LSI (Lembaga Sistem Informasi) UMY +62813-8888-0851.

| email@umy.ac.id                |                                               |                                                |
|--------------------------------|-----------------------------------------------|------------------------------------------------|
| Password Wifi UMY First        |                                               |                                                |
|                                |                                               |                                                |
| Login menggunakan akun WIFI UI | IY, jika mengalami kendala silahkan kontak Ad | imin LSI UMY melalui nomor WA 62 813-8888-0851 |

#### 2. Klik menu Surat Bebas Pustaka

| Menu Anggota Perp | ustakaan :       |              |             |              |                     |            |
|-------------------|------------------|--------------|-------------|--------------|---------------------|------------|
| Pinjaman Anda     | History Pinjaman | Cek Turnitin | Usulan Buku | Akun Premium | Surat Bebas Pustaka | MY Pustaka |

3. Klik sub menu Yudisium D3-S3 & Profesi Ners

| Pustaka             |
|---------------------|
| Penutupan Publikasi |
|                     |
| F                   |

| Alamat : |  |
|----------|--|
|----------|--|

Kampus Universitas Muhammadiyah Yogyakarta Jl. Brawijaya, Kasihan, Bantul Yogyakarta 55183

# Kontak :

| Telp  | : 0274.387656 psw 141/140/149 |
|-------|-------------------------------|
| Faks  | : 0274.387646                 |
| Email | : perpustakaan@umy.ac.id      |

etd.umy.ac.id

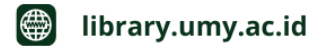

repository.umy.ac.id

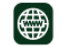

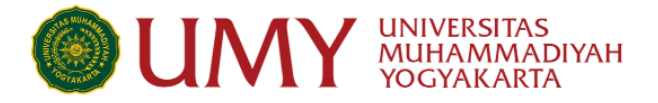

# 4. Pilih kategori tugas akhir anda

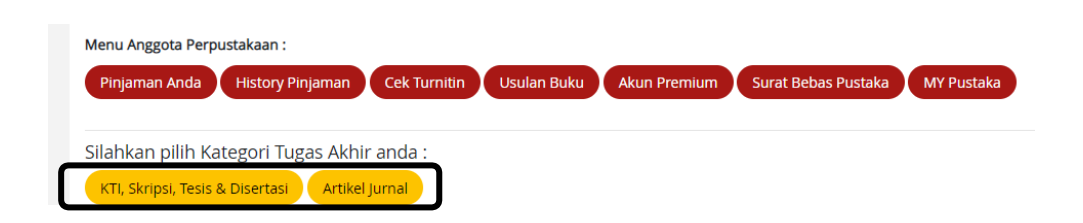

- 5. Isi form yang sudah disediakan (judul skripsi dll), lalu klik next
- 6. Pilih kategori jenis sumbangan buku, bisa berupa uang atau berupa sumbangan buku yang diserahkan langsung ke Perpustakaan UMY

| Surat Bebas Pustaka keperluan Yudisium (non profesi) :                                                                                                    |  |
|----------------------------------------------------------------------------------------------------|--|
| 💡 Form di bawah ini digunakan sebagai persyaratan dalam memperoleh Surat Bebas Pustaka untuk syarat wisuda.<br>Jika semua persyaratan sudah di-approve admin maka anda dapat mencetak Surat Keterangan Bebas Pustaka |  |
| Sumbangan Calon Wisudawan (Wajib)                                                                                                    |  |
| Anda belum memilih jenis sumbangan.<br>Pilih Jenis Sumbangan                                                                                                    |  |

- Jika anda memilih sumbangan buku berupa uang, pada halaman tersebut akan muncul virtual account (VA) Bank Muamalat. Silahkan melakukan pembayaran melalui nomor VA tersebut
- Ungah file tugas akhir anda sesuai dengan kolom yang disediakan (catatan penting : halaman pengesahan wajib disertai dengan ttd dan cap & halaman pernyataan wajib disertai dengan ttd dan materai)
- 9. Klik submit. Tunggu verifikasi dari admin

Silahkan cek secara berkala, jika ada revisi akan diinfokan melalui halaman tersebut, sebaliknya jika sudah disetujui maka link surat bebas Pustaka akan ditampilkan juga pada halaman tersebut

#### Alamat :

Kampus Universitas Muhammadiyah Yogyakarta Jl. Brawijaya, Kasihan, Bantul Yogyakarta 55183

#### Kontak :

| Telp  | : 0274.387656 psw 141/140/149 |
|-------|-------------------------------|
| Faks  | : 0274.387646                 |
| Email | : perpustakaan@umy.ac.id      |

etd.umy.ac.id

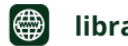

library.umy.ac.id

repository.umy.ac.id

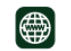